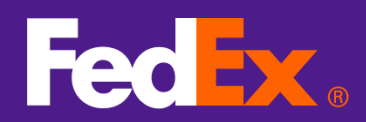

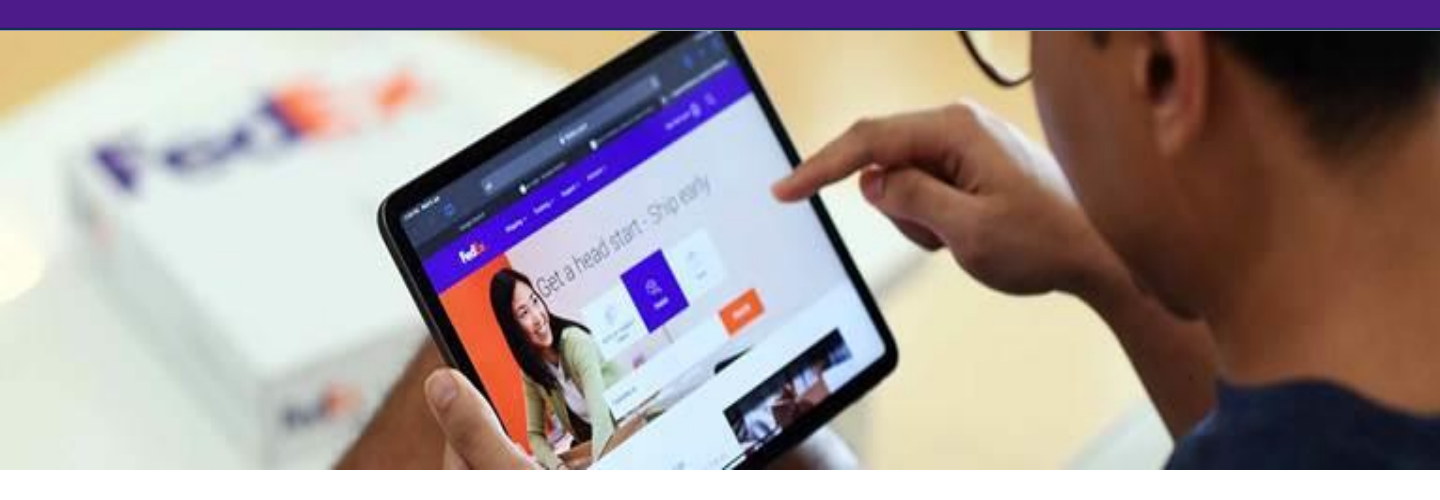

## FedEx 進口清關自助平台 FedEx Import Tool (FiT) - 使用者指南

FedEx 進口清關自助平台是一款免費、快速、方便使用的解決方案,用於管理進口貨件 的清關。您可以隨時隨地以電子方式主動追蹤您的進口貨件。無論您是否為一般 FedEx 帳戶使用者,我們的 FedEx 進口清關自助平台都能滿足您的需求。

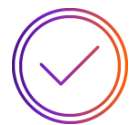

#### 檢視進口貨件的清關狀態

隨時瞭解進口貨件的最新清關狀態。

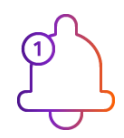

### 收到清關動作未完成的通知

讓您隨時瞭解最新情況並採取後續動作,立即完成清關活動。

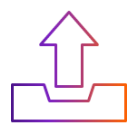

#### 提交所需的清關資訊

輕鬆提交任何所需的清關指示、文件和相關資料。

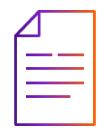

#### 下載清關相關文件

如有需要,您可以存取並下載清關相關文件。

# 如何使用 FedEx 進口清關自助平台

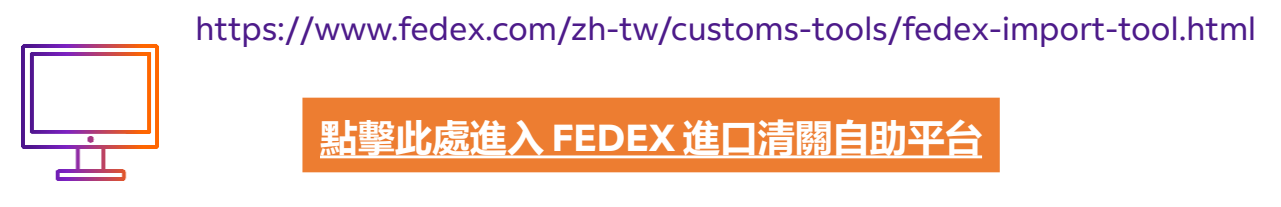

\* 使用電腦網頁瀏覽器來訪問此頁面,讓您的體驗最佳化。

### 如何使用 FedEx 進口清關自助平台

- FedEx 使用者可以使用現有的 fedex.com 用戶識別碼與密碼登入
- 沒有 fedex.com 用戶識別碼的使用者,則可使用與貨件相關聯的電子郵件地址或手機 號碼登入。會有一次性驗證碼傳送到您的電子郵件地址和/或手機號碼,以便驗證您的 身分。

# 使用 FedEx 進口清關自助平台

| 我有 fedex.com 用             | 我沒有 fedex.com                                                                                    |
|----------------------------|--------------------------------------------------------------------------------------------------|
| 戶識別碼                       | 用戶識別碼                                                                                            |
| 使用您的 fedex.com 用戶識別碼與密碼登入。 | 使用與貨件關聯的電子郵件地址/手機號碼登入*<br>* <i>會有一次性驗證碼傳送到您的電子郵件和/或手機號碼・以驗證您</i><br>對 <i>FedEx 進口清關自助平台的存取權。</i> |

### 註冊進口商客戶資料

 進口商必須先透過註冊客戶資料註冊您的進口商資料。當清關流程啟動,進口商資 料符合您的進口貨件時,您就能使用註冊的電子郵件地址或手機號碼,在 FedEx 進口清關自助平台中存取和檢視您的進口貨件。

 $\bigcirc$ 

如果您是進口商,請註冊您的客戶資料。註冊後,您可以全面掌握 您的進口貨件,並也能收到 FedEx 進口清關自助平台的通知,讓您 更容易管理清關。

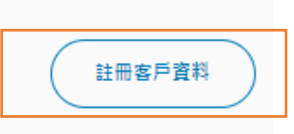

# 如何使用 FedEx 進口清關自助平台

# 我有 fedex.com 用戶識別碼

• 使用您的 fedex.com 用戶識別碼與 密碼登入。

| 請輸入您的用戶識別碼和密碼以便登入 |
|-------------------|
| 為現有福號建立用戶域別碼      |
| 用戶機設成             |

|  | Se la |
|--|-------|
|  |       |
|  |       |

### 我沒有 fedex.com 用戶識別碼

- 使用與貨件關聯的電子郵件地址/手機 號碼登入。
- 會有一次性驗證碼傳送到您的電子郵件 和/或手機號碼,以驗證您對 FedEx 進 口清關自助平台的存取權。

| 輸                        | 入手機號碼或電子郵件                                                                        |
|--------------------------|-----------------------------------------------------------------------------------|
|                          | 使用現有的用戶識別碼登入                                                                      |
| 手機號碼或電子                  | 郵件                                                                                |
|                          |                                                                                   |
| 使用FedEx 進口清<br>此外,您特此聲明; | 購自助平台,即表示您特此接受 <u>使用條款、還私權聲明和全球還私權政策</u><br>並保證您是透過FedEx 進口清麗自助平台提供的連絡資訊的使用者或訂開人。 |
|                          | 登入                                                                                |
|                          |                                                                                   |

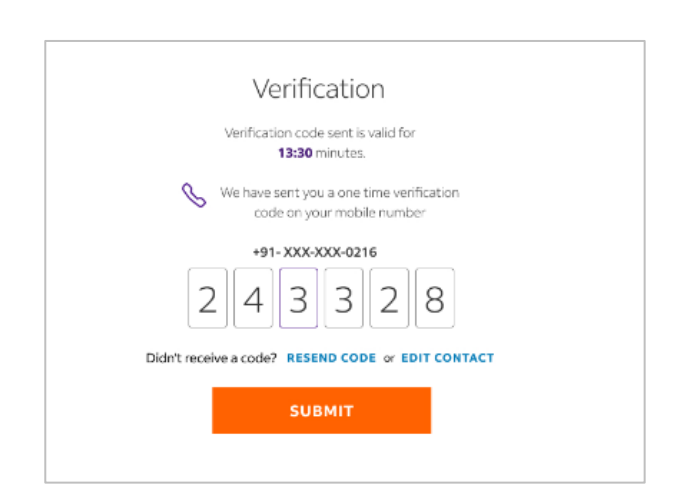

儀表板

根據您在貨件中扮演的角色·您可以檢視與您登入身分相關聯的台灣進口貨件。您可以檢 視正在託運的貨件或取件日期後 90 天內的貨件。

| 警各個選項查看各個<br>電件狀態            | 固狀態下 常見問題                                   | Ē<br>▲                 | 未完成清關重<br>知      | 動作的通                  |
|------------------------------|---------------------------------------------|------------------------|------------------|-----------------------|
| FedEx.                       | Shipping $\checkmark$ Tracking $\checkmark$ | Support∨ Account∨      | Guest (          | <sub>8</sub> ද<br>ල ආ |
| ⊖ 2<br>In transit            | Clearance Action                            | O 1<br>Customs cleared | B Allshi         | pments                |
| Search by tracking number (m | in. 3 dígit) Q                              | NS VALUE 🚍 💌 SHIPPER   |                  | new 🛞                 |
| :                            | Submit clearance information                | 1XX.X0 HKD Hong Kong   | 19/08/2024       | NAN                   |
| :                            | Submit clearance information                | 1XX.X0 HKD Hong Kong   | 19/08/2024       | NAN                   |
| :                            | Submit clearance information                | 1XX.X0 HKD Hong Kong   | 15/08/2024       | NAN                   |
| :                            | Submit clearance information                | 1XX.X0 HKD Hong Kong   | 15/08/2024       | NAN                   |
| :                            | Submit clearance information                | 1XX.X0 HKD Hong Kong   | 14/08/2024       | NAN                   |
|                              | Showing items 1 - 5                         | ; of 5                 | Items per page : | 10 ~                  |
|                              |                                             |                        |                  |                       |

輸入提單號碼

將儀表板視圖或所有記錄下 載到 csv 文件 根據您的偏好新增或刪除儀 表板資訊列

儀表板

在儀表板中貨件按狀態分組,您將能夠查看需要您注意的待處理清關操作。 儀表板的預設視圖設定為「待處理的操作提示」

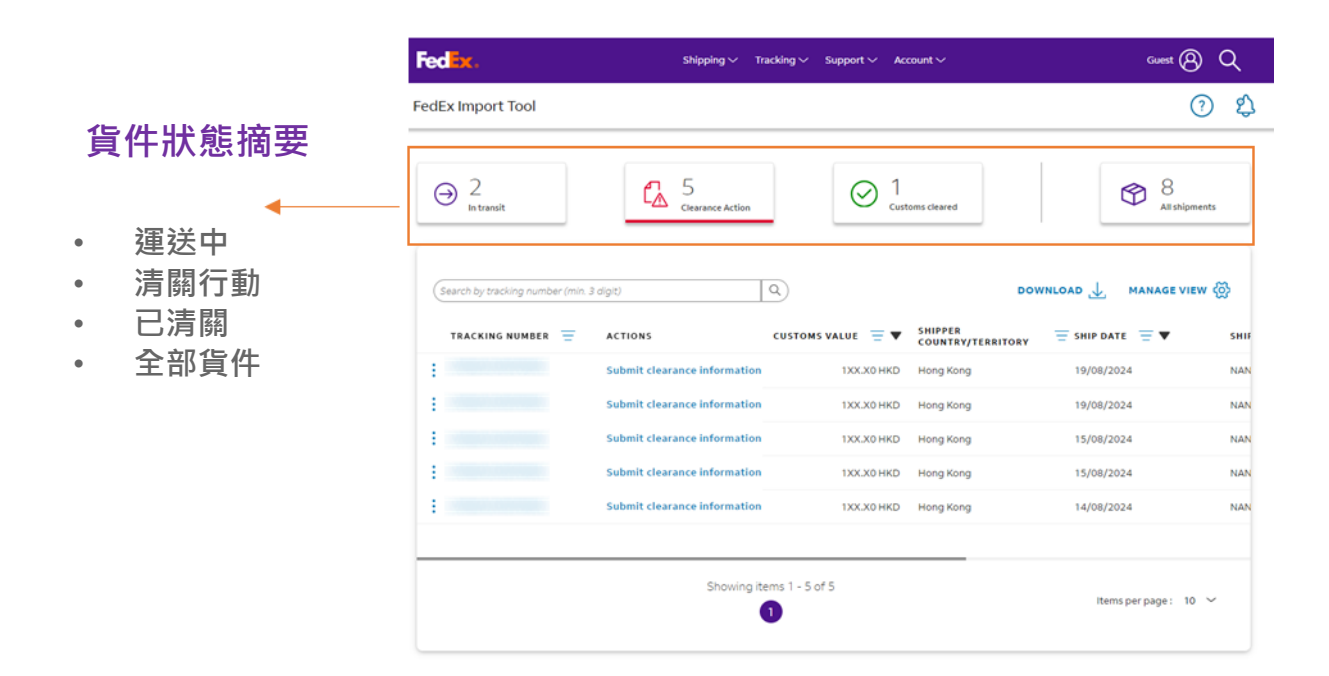

### □ 貨件狀態

- 運送中:您的貨物正在前往目的地的途中。
- 清關行動:需要採取清關行動的貨件;客戶完成或提供待處理的文件或資訊。
- 已清關:貨件已由目的地海關放行。

### □ 全部貨件

• 全部貨件: 包含所有貨件

# 貨件詳細資訊

此部分提供詳細的貨件資訊、所需的清關操作及文件下載。

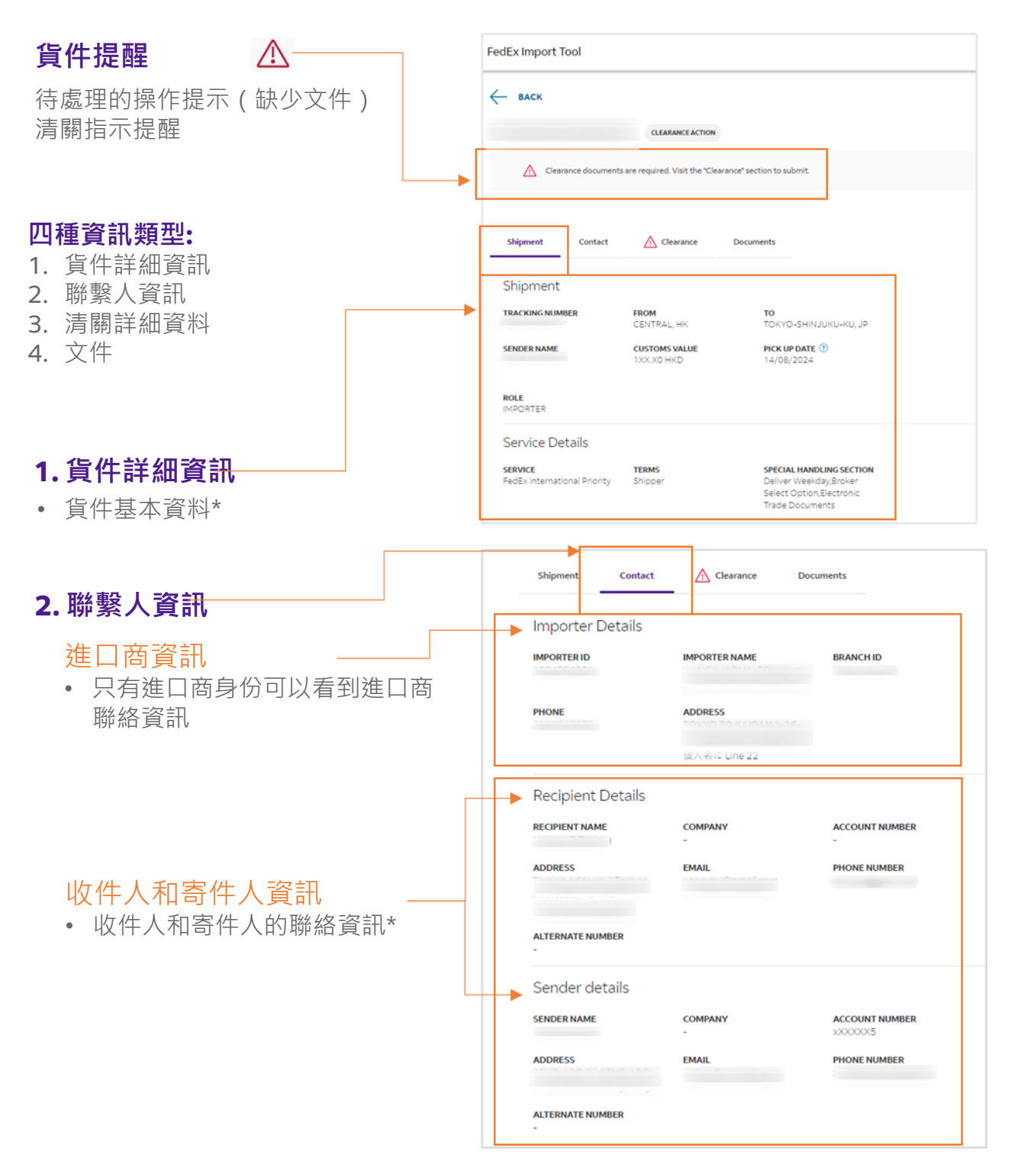

• 註:貨件資料來自原始提單。建立提單後的任何資料修改將不會更新。

# 貨件詳細資訊

當需要進行清關操作時,會提供詳細的說明和指示,以協助進口商完成所需的步驟。每項 清關操作僅允許提交一次。

清關操作必須在5個日曆天內完成。如果需要進一步的清關資訊,聯邦快遞進口專員可能 會聯繫客戶。

| 3 清關詳細資料                       |            |                                                   |                               | 1                                                    |   |
|--------------------------------|------------|---------------------------------------------------|-------------------------------|------------------------------------------------------|---|
|                                | Shipment   | Contact                                           |                               | Documents                                            |   |
|                                |            |                                                   |                               |                                                      |   |
|                                | Required o | learance info                                     | rmation collapse              | ALL                                                  |   |
|                                |            |                                                   |                               |                                                      |   |
| 聯絡資訊                           | 👃 Con      | tact Info                                         |                               | $\sim$                                               |   |
| 在此提交您的聯絡資訊,<br>加有需要以便進口清關      | Plea       | se provide your co<br>ded                         | ontact detail, clearance ins  | struction for our agent to reach out to you if       |   |
| 如方而安以反连口/肩廓<br>如人吕淮            | Cust       | omer name *                                       |                               |                                                      |   |
| 部八貝進 <sup>一</sup> 少聯繁。         | Cus        | tomer name                                        |                               |                                                      |   |
|                                | Cust       | omer email *                                      |                               |                                                      |   |
|                                | Cus        | tomer email                                       |                               |                                                      |   |
|                                | Cust       | omer phone *                                      |                               |                                                      |   |
|                                | Cus        | tomer phone                                       |                               |                                                      |   |
|                                | c          | ustomer Type * 🛛 Ir                               | ndividual 🔵 Corporate 🤇       | )                                                    |   |
|                                | Con        | npany name *                                      |                               |                                                      |   |
|                                | Co         | mpany name                                        |                               |                                                      |   |
|                                | Imp        | orter ID / TAX ID *                               |                               |                                                      |   |
| 清關操作 🔬                         | Im         | porter ID / TAX ID                                |                               |                                                      |   |
| 根據指定的清關要求或問<br>題,完成海關清關訊息。     |            | Attachment (<br>UPLOAD FILES<br>() You can upload | a maximum of 4 files.         |                                                      |   |
|                                | 4          | Verify Incoter                                    | ms (Trade terms) ar           | nd declared value $\checkmark$                       |   |
|                                |            | Ve are unable to file a                           | customs declaration as the In | coterms is mission on the commercial invoice. Please |   |
|                                | b          | et us know the incoter                            | rms and declared value in the | space provided below and upload related documents.   |   |
|                                | In         | coterms and declared v                            | alue                          |                                                      |   |
|                                |            |                                                   |                               |                                                      |   |
| 接受使用條款                         |            | Attachment (i)                                    |                               |                                                      |   |
| 按马 <b>庙田</b> 攸 <b>款</b> 么准行坦六。 | (          |                                                   |                               |                                                      |   |
| 按文使用陈秋俊连门 旋文。                  |            |                                                   |                               |                                                      |   |
|                                | 0          | ) You can upload a ma                             | aximum of 4 files.            |                                                      |   |
|                                |            |                                                   |                               |                                                      | = |
|                                |            | I enter your na                                   | ame agree to th               | ese <u>terms and conditions</u>                      |   |
|                                |            |                                                   |                               |                                                      | _ |
| 「和肇 掟父 ───                     |            | SUBMIT                                            |                               |                                                      |   |
| l                              |            |                                                   |                               |                                                      | 7 |

# 貨件詳細資訊

您可以在 FedEx 進口清關自助平台輕鬆下載各種進口相關文件。

| 4. 文件       | FedEx Import Tool                                                                                                    |                |
|-------------|----------------------------------------------------------------------------------------------------|----------------|
| 可下載與貨件相關的文件 | EACK     Shipment   Customs cleared   Shipment     Contact     Clearange   Documents   Documents     Documents     Air WayBill     Air WayBill | DOWNLOAD ALL 날 |
|             | Customer Attachments                                                                                                    |                |

#### □ 提單/商業發票/裝箱單

• 於貨件取件後開放下載

### □ 客戶指示及客戶上傳的文件

- 客戶指示是客戶提供的清關訊息。(僅收件人和進口商可下載)
- 客戶上傳的文件用於進行清關操作。(僅進口商可下載)

#### □ 報單

• 將於海關放行後的1至2個工作日後提供下載。(僅寄件人和進口商可下載)

# 來自 FedEx 進口清關平台的郵件訊息

除了在儀表板上顯示通知外·FedEx 進口清關平台還會根據負責進行清關操作的角色· 向進口商、收件人或寄件人發送通知電子郵件。

| 追蹤號碼:                                                    |
|----------------------------------------------------------|
| 索取貨件清關資訊                                                 |
| 尊敬的客戶,                                                   |
| FedEx正在將您的包裹進口至台灣。貨件由寄件人 SENDER ONE 寄送至收件人 TESTER TWAAA。 |
| 為了讓每關能順和清關此包裹,讀提供以下讀求所需的額外清關資訊,並準備應對未來<br>的清關請求:         |
| <ul> <li>衛福部許可文件或切結書</li> <li>NCC輸入許可證或自用切結書</li> </ul>  |
| 講點選「立即提交資訊」,並依照我們安全網站上提供的指示進行。                           |
| 立即提交資訊                                                   |
| 您可以瀏覽FedEx的這個這個資訊中心,瞭解更多有關進口至台灣的資訊。                      |

收到以上郵件通知後,您可以

□ 開啟郵件並點擊「立即提交資訊」

• 您將會連結至 FedEx 進口清關平台的操作頁面,無需使用憑證登錄。

進入 FedEx 進口清關平台後,您可以執行以下操作:

- □ 更新/上傳清關所需資訊
  - 提供詳細的說明和指示,以完成清關要求。每項清關操作僅允許提交一次。

#### □ 查看更多貨件詳細資訊

- 需要登入才能查看該貨件的更多詳細資訊。
- 電子郵件內的連結將在5個日曆天後將失效。
  - 一旦完成清關指示,或在郵件發送日五個日曆天後(以較早者為準),電子郵件中的連結將會失效。如果您在過期後點擊電子郵件中的「立即提交資訊」按鈕,您將看到「此連結不再有效」的訊息。